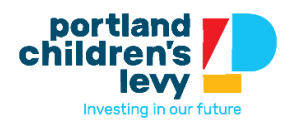

## Portland Children's Levy – WebGrants Application Guide

#### How to Use this Guide

This guide is meant to help everyone submit their Portland Children's Levy application in WebGrants as smoothly as possible. If you are new to using a grant portal, you may want to review the guide step by step and follow along while you work in the WebGrants system. If you are very comfortable using grant portal software we recommend you skim this guide, carefully review areas with this exclamation point icon shown in the right-hand margin, and review the Troubleshooting section at the end of the guide.

| Table of Contents                        |
|------------------------------------------|
| What is WebGrants? 2                     |
| Registration2                            |
| Preparing to Apply 2                     |
| Select a Funding Opportunity 3           |
| How to Start an Application 4            |
| How to Navigate to your Application7     |
| How to Preview the Application Questions |
| How to Complete your Application         |
| Saving and Editing9                      |
| Required Questions 10                    |
| Marking Steps as Complete11              |
| Submitting Your Application13            |
| Application Form Details 14              |
| Step 1 – Eligibility 14                  |
| Step 2 – Program Data 15                 |
| Step 3 – Program Service Details 16      |
| Step 4 – Budget Request 17               |
| Step 5 – Narrative upload 19             |

| Questions, ADA Accommodations & Troubleshooting | 19 |
|-------------------------------------------------|----|
|-------------------------------------------------|----|

## What is WebGrants?

WebGrants is the grants management system for the City of Portland. To apply for a Portland Children's Levy grant, you will need to register in WebGrants and submit your application through the system.

WebGrants will track your application and all related documents for your organization.

### Registration

Multiple people can register under your organization and work on the same grant application in WebGrants. <u>Important: New users, please register as a WebGrants</u> <u>user right away.</u> For help registering, see our WebGrants registration guide here: <u>https://portlandchildrenslevy.org/grants/2024-25-funding-round/grant-</u> <u>applications#webgrants-user-guides.</u> If you have an existing WebGrants account, you will not need to register again. The deadline to register for this PCL grant opportunity is **October 21, 2024**.

If you need an Americans with Disabilities Act (ADA) accommodation or are having trouble with WebGrants, please reach out to <u>info@portlandchildrenslevy.org</u> with "WebGrants" in the subject line. PCL staff will be happy to help.

## Preparing to Apply

We highly recommend you thoroughly review the full application for the program area you will apply in before beginning your application in WebGrants. The full application includes background information and instructions, application questions, glossary, budget guidance, and scoring criteria. You can find the program area applications here: <u>https://portlandchildrenslevy.org/grants/2024-25-funding-round/grant-applications/</u>

We also highly recommend that you plan to submit your application a day or two ahead of the submission deadline. This will allow PCL staff to respond to any

technical issues that may be preventing you from submitting your application in WebGrants.

## How to Log In

Once you are registered, go to <u>https://cityofportlandgrants.net/</u> on a computer. WebGrants does not work on a phone. Enter your user ID and password, and click the green "sign in" button.

| L Enter your user id and | password        | 🖺 An       |
|--------------------------|-----------------|------------|
| levytester1              |                 | ***        |
| •••••                    |                 | If you air |
| SIG                      | N IN            | ID or the  |
| Forgot User ID?          | Reset Password? |            |

You get your User ID and Password via email when you register. If you forgot either of them, click on the blue links below the sign in button and follow the steps to recover them.

# Select a Funding Opportunity

Once you are logged in, you will see all funding opportunities offered by the City of Portland. Make sure you select a PCL funding opportunity. These are the six program categories that the Levy funds – After School, Child Abuse Prevention and Intervention, Early Childhood, Foster Care, Hunger Relief, and Mentoring.

On the left-hand bar, click on the Funding Opportunities section.

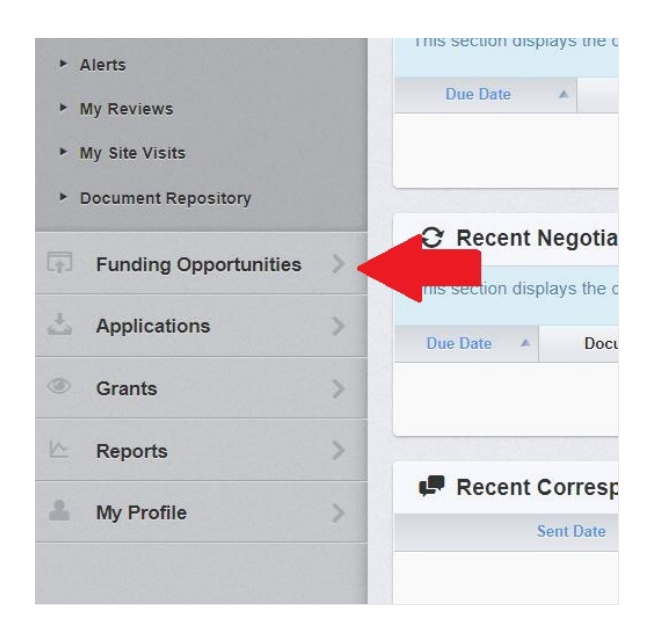

Then click on the Funding Opportunity you want to apply for. Your application will "live" under this funding opportunity.

| Agency                              | Program Area               | Title                                                     | Ψ. |
|-------------------------------------|----------------------------|-----------------------------------------------------------|----|
| Bureau of Planning & Sustainability | Portland Clean Energy Fund | [TEST] RFP 3 Community Responsive Grants - Implementation | De |
| Portland Children's Levy            | Portland Children's Levy   | PCL Mentoring 2025-2028                                   |    |
| Portland Children's Levy            | Portland Children's Levy   | PCL Foster Care 2025-2028                                 |    |
| Portland Children's Levy            | Portland Children's Levy   | PCL Child Abuse Prevention and Intervention 2025-2028     |    |
| Portland Children's Levy            | Portland Children's Levy   | PCL After School 2025-2028                                |    |
| Portland Children's Levy            | Portland Children's Levy   | PCL Early Childhood 2025-2028                             |    |
| Portland Children's Levy            | Portland Children's Levy   | PCL Hunger Relief 2025-2028                               |    |

You may create multiple applications in each funding opportunity (e.g., you have two different mentoring programs you want to apply for). You may also have multiple applications under multiple funding opportunities (e.g., you are applying for an after school program, a hunger relief program, and a mentoring program). If you have multiple applications, please take care to make sure you are working in the correct Funding Opportunity and editing the correct application.

## How to Start an Application

To start an application, click on the green "start new application" button on the right-hand side of the screen in the funding opportunity.

| T FU                          |                                      | Opportuni<br>tunities                                 | ties                                                                                                    |                                       |
|-------------------------------|--------------------------------------|-------------------------------------------------------|----------------------------------------------------------------------------------------------------|---------------------------------------|
| Sack                          | 🔁 Print -                            | Online Help                                           | 다 Log Out                                                                                                    |                                       |
| i≣ Curre                      | ent Applicatio                       | ns                                                    |                                                                                                    |                                       |
| Any previous<br>existing appl | sly created application, click on th | ations, for this opportun<br>le Copy Existing Applica | ty, appear below. To start a new application for this opportunity, Click the Start New Appli<br>tion button. | cation button or to copy data from an |
| ID 🔻                          | Application Title                    |                                                       | ✓ Organization                                                                                               | - Status                              |
| 🗗 Fund                        | ing Opportun                         | ity Details                                           |                                                                                                    | Start New Application                 |
| 6290 -<br>Funding             | PCL Afte<br>Opportunity              | r School 202<br>Details                               | 5-2028 Make sure you are in the right funding opportunity                                                    | Click here to start a                 |
| Portland<br>Final Ap          | Children's Le                        | evy<br>dline: Nov 4, 2024                             | 11:59 PM                                                                                                    | new application                       |

You will be taken to the "Application Creation Wizard". Under "Application Title", enter the title of your application, which should include your organization's name/acronym and a distinct program name. This is particularly important if you have multiple applications – make sure to use a title that will make it clear which application is which.

Under Primary Contact, your name should appear as the default in the drop-down menu. This is the person who will get the email notifications from the WebGrants system (if you need to change the primary contact later in the process, you can).

Click "Save Form Information" to save this info and bring up the next field to edit.

| Application - Ger                                                                   | eral Information                                                                                                    | Save Form Information                        |
|-------------------------------------------------------------------------------------|----------------------------------------------------------------------------------------------------|----------------------------------------------|
| The Primary Contact is the receive automated email no Select the organization, if y | ndividual in your organization who will be designated as the primary person responsible for this ap<br>tifications when your attention is needed on this application.<br>bu belong to more than one, for which you will be submitting this application. | plication from your organization. This indiv |
| Application Title*:                                                                 | PCL After School LEARNS Program                                                                                                    | a recognizable program title                 |
| Primary Contact*:                                                                   | Children's Levy Tester  This will populate with your na                                                                                                    | ime                                          |
|                                                                                     |                                                                                                    |                                              |
| Organization*:                                                                      |                                                                                                    |                                              |

After you click "save form information", the organization field will pop up. It will auto-populate your organization name in the drop-down menu. Click "save form information" again to bring up the last field to edit.

| Application - Gene                                                                               | eral Information Save Form Information                                                                                                    |
|--------------------------------------------------------------------------------------------------|----------------------------------------------------------------------------------------------------|
| The Primary Contact is the in<br>receive automated email noti<br>Select the organization, if you | dividual in your organization who will be designated as the primary person responsible for this application from your organization. This in first will find the submitting this application. J belong to more than one, for which you will be submitting this application. |
| Application ID:                                                                                  | 6420                                                                                                    |
| Program Area*:                                                                                   | Portland Children's Levy                                                                                                    |
| Funding Opportunity*:                                                                            | 6290-PCL After School 2025-2028                                                                                                    |
| Application Stage*:                                                                              | Final Application                                                                                                    |
| Application Status*:                                                                             | Editing                                                                                                    |
| Application Title*:                                                                              | PCL After School LEARNS Program                                                                                                    |
| Primary Contact*:                                                                                | Children's Levy Tester                                                                                                    |
| Organization*:                                                                                   | BaseLine Organization                                                                                                    |
| Additional Contacts*:                                                                            |                                                                                                    |

After you click save, the optional "additional contacts" field will pop up. The dropdown menu will auto-fill with every individual who is registered in WebGrants and associated with your organization. You will want to select everyone who will want to edit the application or upload documents. If someone isn't registered yet, you can add their name later. Then click "save form information" to complete this section.

| Application - Gene                                                                               | eral Information                                                                                                    |
|--------------------------------------------------------------------------------------------------|----------------------------------------------------------------------------------------------------|
| The Primary Contact is the in<br>receive automated email noti<br>Select the organization, if you | dividual in your organization who will be designated as the primary person responsible for this application from your organization. This inapplication, fications when your attention is needed on this application.<br>u belong to more than one, for which you will be submitting this application. |
| Application ID:                                                                                  | 6420                                                                                                    |
| Program Area*:                                                                                   | Portland Children's Levy                                                                                                    |
| Funding Opportunity*:                                                                            | 6290-PCL After School 2025-2028                                                                                                    |
| Application Stage*:                                                                              | Final Application                                                                                                    |
| Application Status*:                                                                             | Editing                                                                                                    |
| Application Title*:                                                                              | Program Contact #2                                                                                                    |
|                                                                                                  | Program Contact #1                                                                                                    |
| Primary Contact*:                                                                                |                                                                                                    |
| Organization*:                                                                                   |                                                                                                    |
| Select any additional contacts with                                                              | hin your on 🔹 e this grant. Include all contacts that will need access to claims and status reports if this project is awarded.                                                                                                    |
| Additional Contacts:                                                                             |                                                                                                    |

Once this section is done, you have created the application in the system to work in. You will automatically be taken to the application view. Here you have a summary view of your application – the title of your application will be at the top, and the components of the application you need to complete will be listed as steps 1-5 towards the bottom.

Note: ignore the "requested total" amount in the application summary, it will always say "\$0.00" even after you fill out the budget form and submit your application. Don't worry about it, PCL staff will fix that later.

| Status:: Editor   Stage: Final Application   Application Due Date: Nov 4, 2024 11:59 PM   Program Area: Pottand Children's Levy   Funding Opportunity: 6290-PCL After School 2025-2028.   Organization: BaseLine Organization   Requested Total: Cignore this   Attachments Atter History Map   Component Attachments After History Map   Component S submitted Currenty Aug 20, 2024 352 PM - Children's Levy Tester   Step 1- Eligibility AFTER SCHOOL Aug 20, 2024 352 PM - Children's Levy Tester   Step 2- Program Base AFTER SCHOOL The five steps are the question's and narrative gnodad you will need to complete   STEP 3- Program Service Datals AFTER SCHOOL The five steps are the question's and narrative gnodad you will need to complete                                                                                                    | 🗖 6420 - PCL After Sc                                        | hool LEARNS Program            | Application Title        |                                               |
|----------------------------------------------------------------------------------------------------|--------------------------------------------------------------|--------------------------------|--------------------------|-----------------------------------------------|
| stage:       Final Application         Application Due Date:       Nov 4, 2024 11:59 PM         Program Area:       Portland Children's Levy         Funding Opportunity:       6290-PCL After School 2025-2028         Organization:       BaseLine Organization         Requested Total:       Cignore this:         / Ipplication Proview       Attachments         Application Details       Implication         Application cannot be Submitted Currently       Implication         Application components are not components are not components       Implication         Step 1- Eligibility AFTER SCHOOL       Step 2- Program Data AFTER SCHOOL         Step 2- Program Service Details AFTER SCHOOL       Implication components         Step 2- Program Service Details AFTER SCHOOL       The five steps are the question:         Step 2- Program Service Details AFTER SCHOOL       Implication components         Step 2- Program Service Details AFTER SCHOOL       Implication components         Step 2- Program Service Details AFTER SCHOOL       Implication components         Step 2- Program Service Details AFTER SCHOOL       Implication components         Step 2- Program Service Details AFTER SCHOOL       Implication components         Step 2- Program Service Details AFTER SCHOOL       Implication components         Step 2- Program Service Details AFTER SCHO                                                                                                    | Status:                                                      | Editing                        |                          |                                               |
| Application Due Date: Nov 4, 2024 11:59 PM   Program Area: Portland Children's Levy   Funding Opportunity: 6290-PCL Atter School 2025-2028   Organization: BaseLine Organization   Requested Total: Cignore this   Application Preview Attachments Atter History Map   Q Preview Attachments Atter History Map   Application Components are not complete/   Component Q Preview Attachments Atter School   Application connot be Submitted Currently   • Application connot be Submitted Currently   • Application Connot                                                                                                    | Stage:                                                       | Final Application              |                          |                                               |
| Program Ares:       Portland Children's Lewy         Funding Opportunity:       620-PCL After School 2025-2026         Organization:       BaseLine Organization         Requested Tota:       Image: State State Stat                                                                                                    | Application Due Date:                                        | Nov 4, 2024 11:59 PM           |                          |                                               |
| Funding Opportunity: 620-PCL After School 2025-2028   Organization: BaseLine Organization   Requested Total: Cignore tiss   Image: Cignore tiss Cignore tiss   Application Details Image: Cignore tiss   Application Components are not complete Complete?   Componet Complete?   Componet Complete?   Complete T Complete?   Eler Leigbility AFER SCHOOL Aug 20, 2024 352 PM-Children's Levy Tester   STEP 2 - Program Barvice Details AFTER SCHOOL The five steps are the questifier tiss and narrative updated to the steps are the questifier tiss and the steps are the questifier tiss and                                                                                                    | Program Area:                                                | Portland Children's Levy       |                          |                                               |
| organization: BaseLine Organization<br>Requested Total: Cignore this:<br>Application Preview Atachments AFTER SCHOOL<br>STEP 1- Etigibility AFTER SCHOOL<br>STEP 1- Storgam Service Details AFTER SCHOOL<br>STEP 1- Storgam Service Details AFTER SCHOOL<br>STEP 1- Storgam Service Details AFTER SCHOOL<br>STEP 1- Storgam Service Details AFTER SCHOOL<br>STEP 1- Storgam Service Details AFTER SCHOOL<br>STEP 1- Storgam Service Details AFTER SCHOOL<br>STEP 1- Storgam Service Details AFTER SCHOOL<br>STEP 1- Storgam Service Details AFTER SCHOOL<br>STEP 1- Storgam Service Details AFTER SCHOOL<br>STEP 1- Storgam Service Details AFTER SCHOOL<br>STEP 1- Storgam Service Details AFTER SCHOOL<br>STEP 1- Storgam Service Details AFTER SCHOOL<br>STEP 1- Storgam Service Details AFTER SCHOOL<br>STEP 1- Storgam Service Details AFTER SCHOOL<br>STEP 2- Narrative and Attachments AFTER SCHOOL<br>STEP 3- Narrative and Attachments AFTER SCHOOL<br>STEP 3- Narrative and Attachments AFTER SCHOOL<br>STEP 3- Narrative and Attachments AFTER SCHOOL<br>STEP 3- Narrative and Attachments AFTER SCHOOL<br>STEP 3- Narrative and Attachments AFTER SCHOOL<br>STEP 3- Narrative and Attachments AFTER SCHOOL<br>STEP 3- Narrative and Attachments AFTER SCHOOL<br>STEP 3- Narrative and Attachments AFTER SCHOOL                                                                                                    | Funding Opportunity:                                         | 6290-PCL After School 2025-202 | 3                        |                                               |
| Requested Total: Clignore this:<br>Application Preview Attachments AfEER SCHOOL<br>STEP 1. Eligibility AFTER SCHOOL<br>STEP 3. Program Service Details AFTER SCHOOL<br>STEP 4. Budget Request Information AFTER SCHOOL<br>STEP 5. Narrative and Attachments AFTER SCHOOL<br>STEP 5. Narrative and Attachments AFTER SCHOOL<br>STEP 5. Narrative and Attachments AFTER SCHOOL                                                                                                    | Organization:                                                | BaseLine Organization          |                          |                                               |
| Application Preview Attachments Alert History Map                                                                                                    | Requested Total: X (Igno                                     | re this)                       |                          |                                               |
| Application Details Preview Application X Withdraw     Application cannot be Submitted Currently   • Application components are not complete     Component Complete? Last Edited   General Information ✓ Aug 20, 2024 3:52 PM - Children's Levy Tester   STEP 1 - Eligibility AFTER SCHOOL Aug 20, 2024 3:52 PM - Children's Levy Tester   STEP 2 - Program Data AFTER SCHOOL The five steps are the questions and narrative upload you will need to complete   STEP 4 - Budget Request Information AFTER SCHOOL -   STEP 5 - Narrative and Attachments AFTER SCHOOL -                                                                                                    | Application Preview Attachme                                 | ents Alert History Map         |                          |                                               |
| Application cannot be Submitted Currently       East Edited         Component       Complete?       Last Edited         General Information       ✓       Aug 20, 2024 3:52 PM - Children's Levy Tester         STEP 1 - Eligibility AFTER SCHOOL       ✓       Aug 20, 2024 3:53 PM - Children's Levy Tester         STEP 2 - Program Data AFTER SCHOOL       The five steps are the questions and narrative upload you will need to complete       Step 4 - Budget Request Information AFTER SCHOOL         STEP 4 - Budget Request Information AFTER SCHOOL       -       -         STEP 5 - Narrative and Attachments AFTER SCHOOL       -                                                                                                    | Application Details                                          |                                |                          | Preview Application X Withdraw                |
| Component     Complete?     Last Edited       General Information     ✓     Aug 20, 2024 3:52 PM - Children's Levy Tester       STEP 1 - Eligibility AFTER SCHOOL     Aug 20, 2024 3:53 PM - Children's Levy Tester       STEP 2 - Program Data AFTER SCHOOL     The five steps are the questions and narrative upload you will need to complete       STEP 4 - Budget Request Information AFTER SCHOOL     -       STEP 5 - Narrative and Attachments AFTER SCHOOL     -                                                                                                    | Application cannot be Submit<br>• Application components are | ted Currently<br>not complete  |                          |                                               |
| General Information     Image: Constraint of the serve serve ser | Component                                                    |                                | Complete?                | Last Edited                                   |
| STEP 1 - Eligibility AFTER SCHOOL     Aug 20, 2024 3:53 PM - Children's Levy Tester       STEP 2 - Program Data AFTER SCHOOL     The five steps are the questions and narrative upload you will need to complète       STEP 4 - Budget Request Information AFTER SCHOOL     -       STEP 5 - Narrative and Attachments AFTER SCHOOL     -                                                                                                    | General Information                                          |                                | ~                        | Aug 20, 2024 3:52 PM - Children's Levy Tester |
| STEP 2 - Program Data AFTER SCHOOL         STEP 3 - Program Service Details AFTER SCHOOL         STEP 4 - Budget Request Information AFTER SCHOOL         STEP 5 - Narrative and Attachments AFTER SCHOOL                                                                                                    | STEP 1 - Eligibility AFTER SCHOOL                            |                                |                          | Aug 20, 2024 3:53 PM - Children's Levy Tester |
| STEP 3 - Program Service Details AFTER SCHOOL     Internet steps are the questions and manative upload you will need to complete       STEP 4 - Budget Request Information AFTER SCHOOL     -       STEP 5 - Narrative and Attachments AFTER SCHOOL     -                                                                                                    | STEP 2 - Program Data AFTER SCHO                             |                                | five stops are the quest | tions and narrative                           |
| STEP 4 - Budget Request Information AFTER SCHOOL - STEP 5 - Narrative and Attachments AFTER SCHOOL -                                                                                                    | STEP 3 - Program Service Details AF                          | TER SCHOOL                     | ad you will need to com  | npléte                                        |
| STEP 5 - Narrative and Attachments AFTER SCHOOL -                                                                                                    | STEP 4 - Budget Request Informatio                           | n AFTER SCHOOL                 |                          |                                               |
|                                                                                                    | STEP 5 - Narrative and Attachments                           | AFTER SCHOOL                   |                          | <del></del>                                   |
|                                                                                                    |                                                              |                                |                          |                                               |

# How to Navigate to Your Application

Once the application is created, there are several ways to open it in WebGrants if you save your work and log out. We recommend clicking on the Funding Opportunities tab on the left-hand navigation bar, clicking on the funding opportunity you are applying in, and then in the next menu clicking on the application title for the application you want to edit. If you have multiple applications in different funding opportunities (e.g., an application in after school and an application in mentoring), this will make it easier to make sure you are working in the right one.

## How to Preview the Application Questions

Program Area:

Status:

Stage:

When you are in the application view screen, you can click the blue "Preview Application" button to see all the application questions that are listed in WebGrants.

| Organization:                                                       | BaseLine Organization      |           |                                                |                      |
|---------------------------------------------------------------------|----------------------------|-----------|------------------------------------------------|----------------------|
| Requested Total:                                                    |                            |           |                                                |                      |
|                                                                     |                            |           |                                                |                      |
| Application Preview Attachment                                      | s Alert History Map        |           |                                                |                      |
| Application Details                                                 |                            |           | Q. Preview Ap                                  | plication 🗙 Withdraw |
| Application cannot be Submittee<br>• Application components are not | d Currently<br>ot complete |           |                                                |                      |
| Component                                                           |                            | Complete? | Last Edited                                    |                      |
| General Information                                                 |                            | ✓         | Aug 20, 2024 4:40 PM - Children's Levy Tester  |                      |
| STEP 1 - Eligibility AFTER SCHOOL                                   |                            | ×         | Aug 21, 2024 10:24 AM - Children's Levy Tester |                      |
| STEP 2 - Program Data AFTER SCHOOL                                  | L                          |           | Aug 21, 2024 9:12 AM - Children's Levy Tester  |                      |
| STEP 3 - Program Service Details AFTE                               | R SCHOOL                   |           | Aug 21, 2024 9:42 AM - Children's Levy Tester  |                      |
| STEP 4 - Budget Request Information A                               | FTER SCHOOL                |           | ₽                                              |                      |
| STEP 5 - Narrative and Attachments AF                               | TER SCHOOL                 |           | 12°                                            |                      |

In the preview screen, you can print your application by clicking on the grey "print" tab up toward the top of the page, and it will give you drop-down options to send it to a printer or convert it to a .pdf. This is a good way to review the WebGrants questions or look over your application responses before you submit.

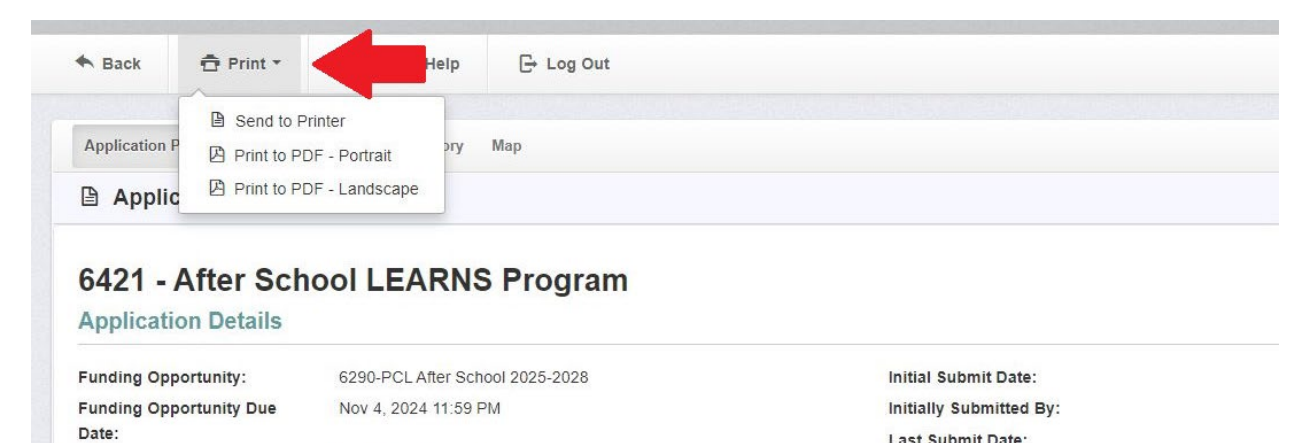

Portland Children's Levy

Editing

Final Application

Last Submit Date:

Last Submitted By:

# How to complete your application

There are five sections to the application – steps 1-5. Steps 1-4 have questions about program eligibility, your service population, program model, and budget summary. Step 5 is where you upload your grant narrative and attachments. You can find the narrative template to fill out here:

https://portlandchildrenslevy.org/grants/2024-25-funding-round/grantapplications#requirements-for-narrative-section

To start answering questions, click on the step you want to work on in the application view. You can work on them in any order and save your progress as you go.

| Application Details                                                                                         |                               |              |         |
|----------------------------------------------------------------------------------------------------|-------------------------------|--------------|---------|
| <ul><li>Application cannot be Submitted Currently</li><li>Application components are not complete</li></ul> |                               |              |         |
| Component                                                                                                   |                               | Complete?    | Last Ed |
| General Information                                                                                         |                               | $\checkmark$ | Aug 20, |
| STEP 1 - Eligibility AFTER SCHOOL                                                                           |                               |              | -       |
| STEP 2 - Program Data AFTER SCHOOL                                                                          | Click on the step you want to |              | -       |
| STEP 3 - Program Service Details AFTER SCHOOL                                                               | start entering information.   |              |         |
| STEP 4 - Budget Request Information AFTER SCHOOL                                                            |                               |              |         |
|                                                                                                    |                               |              |         |

#### Saving and Editing

When you click on a Step, you will be able to enter information. Save your work at any time by clicking the green "save form" button in the upper right. After you click "save form", you will need to click the green "edit form" button to go back into the form to keep answering questions or change your answers.

| 🗗 STEP 2 - Program Data AF                    | TER SCHOOL - Current Version                                             |                                                              |
|-----------------------------------------------|--------------------------------------------------------------------------|--------------------------------------------------------------|
|                                               |                                                                          |                                                              |
| E Program Data                                |                                                                          | Save Form                                                    |
| Please answer the questions below. An         | y questions labeled in red are required. Required questions must be answ | vered before you can mark the step as complete.              |
| Program Funding History with PO               | DL                                                                       | Click here to save                                           |
| Is the program you are proposing currently of | operating or new?                                                        | your work                                                    |
| Currently operating or new *:                 | A currently operating program 👻                                          |                                                              |
| Does this application propose to expand a c   | urrently operating program?                                              |                                                              |
| Yes/No:                                       | Yes No                                                                   |                                                              |
| If currently operating has this PROGRAM re    | eceived PCL funding in the past five years?                              |                                                              |
|                                               |                                                                          |                                                              |
| App List Genera STEP 1 S                      | TEP 2 STEP 3 STEP 4 STEP 5                                               |                                                              |
| STEP 2 - Program Dat                          | a AFTER SCHOOL - Current Version                                         |                                                              |
|                                               |                                                                          |                                                              |
|                                               |                                                                          |                                                              |
| E Program Data                                |                                                                          | V Mark as Complete                                           |
| Please answer the questions be                | low. Any questions labeled in red are required. Required question:       | s must be answered before you can mark the step as complete. |
|                                               |                                                                          |                                                              |
| Program Funding History w                     | ith PCL                                                                  | Click "edit form" to                                         |
| Is the program you are proposing curren       | tly operating or new?                                                    | continue answering                                           |
| Currently operating or new *:                 | A currently operating program                                            | questions                                                    |
| Does this application propose to expand       | a currently operating program?                                           | questions                                                    |
| Yes/No:                                       | Yes                                                                      |                                                              |
| If currently operating, has this PROGRA       | M received PCL funding in the past five years?                           |                                                              |

#### **Required Questions**

All fields with a red label are required and must be filled out before you can mark a step as complete.

Some follow-up questions "pop up" based on your responses to previous questions. For example, in step 3, if you click "yes" to any of the yes/no program model questions, several follow-up questions pop up beneath them. Even though these follow-up questions do not have a red label, they are also required fields that must be filled out to mark a step complete.

| e individual 1 to 1 sessions a m | najor part of your prog | ram?                |                          |
|----------------------------------|-------------------------|---------------------|--------------------------|
| es/No*:                          | Yes                     | No                  |                          |
| roup Sessions for Child          | dren/Youth or Fa        | milies              |                          |
| e group sessions for children/y  | outh or families a maj  | or part of your pro | gram? When you click yes |
| ac/No*:                          | Vaa                     | No                  | an and of these          |

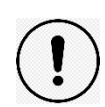

| presents the majority of the sessions you provide. |
|----------------------------------------------------|
| These three follow-up                              |
| questions pop up, and                              |
| they are required fields                           |
| that must be filled out.                           |
| •                                                  |
| -                                                  |

#### Marking Steps as Complete

You must mark each step complete before you can submit your application. If you have filled out all the required questions in a step, you click the save button and then click the orange "Mark as Complete" button.

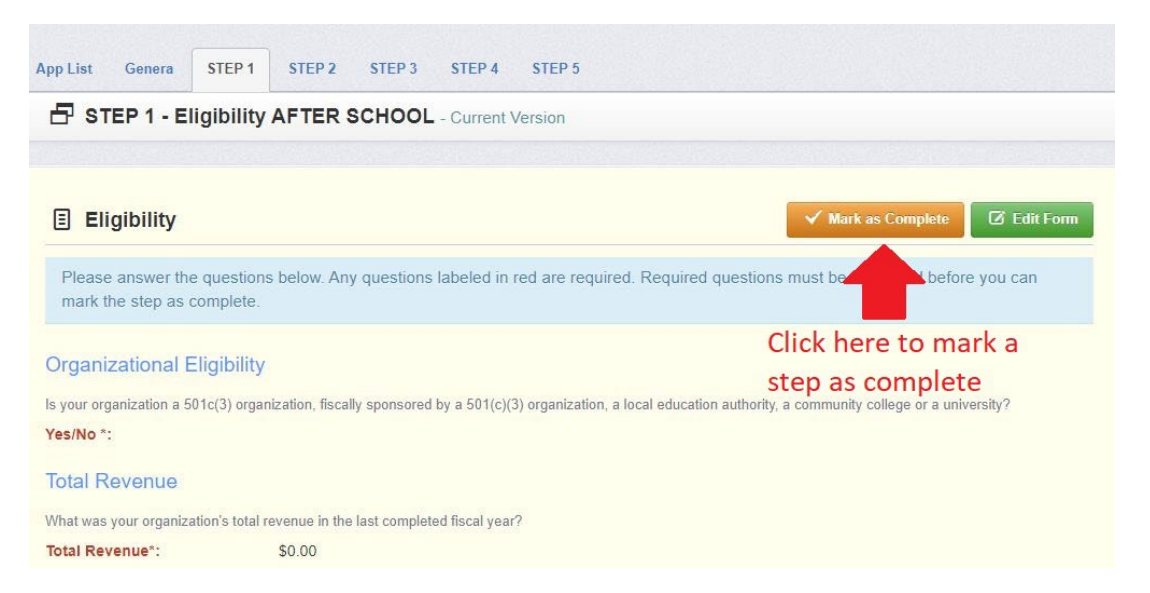

If you click the "Mark as Complete" button but you have not filled out all the required questions, you will get a pop-up error message. The error message will show the name of the Step form, but not the name of the question that is missing. Review the Step form to complete any questions that may be blank.

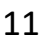

| <ul> <li>cityof;</li> <li>The foll missing</li> <li>-Eligibit</li> <li>Back</li> <li>Eligibit</li> <li>6421 - After Schutz</li> </ul> | portlandgrants.net says<br>lowing sections contain missing required fields, please enter<br>g data before Marking as Complete.<br>lity<br>DOI LEARNS Program | r the 1.                                                                                                    |
|----------------------------------------------------------------------------------------------------|----------------------------------------------------------------------------------------------------|----------------------------------------------------------------------------------------------------|
| Status:<br>Stage:<br>Application Due Date:<br>Program Area:<br>Funding Opportunity:<br>Organization:<br>Requested Total:              | Editing<br>Final Application<br>Nov 4, 2024 11:59 PM<br>Portland Children's Levy<br>6290-PCL After School 2025-2028<br>BaseLine Organization                 | If you see this error message:<br>1. Click OK<br>2. Go back into "edit form"<br>and answer any questions<br>you may have skipped |
| App List Genera STEF                                                                                                    | P1 STEP 2 STEP 3 STEP 4 STEP 5 IITY AFTER SCHOOL - Current Version                                                                                           | 2.                                                                                                    |
| Eligibility Please answer the ques mark the step as complete                                                                          | tions below. Any questions labeled in red are requ                                                                                                    | Mark as Complete Edit Form                                                                                                    |

When you successfully mark a step as complete, you will be taken back to the application summary view, where you will see a green check mark that shows the step has been completed.

| Application Details                                                                                   |                                               |                        |                        |  |
|----------------------------------------------------------------------------------------------------|-----------------------------------------------|------------------------|------------------------|--|
| Application cannot be Submitted Currently <ul> <li>Application components are not complete</li> </ul> |                                               |                        |                        |  |
| Component                                                                                             |                                               | Complete?              | Last Edited            |  |
| General Information                                                                                   | This shows that Step 1                        | ~                      | Aug 20, 2024 4:40 PM - |  |
| STEP 1 - Eligibility AFTER SCHOOL                                                                     | is marked as some late                        | × -                    | Aug 21, 2024 9:57 AM - |  |
| STEP 2 - Program Data AFTER SCHOOL                                                                    |                                               | Aug 21, 2024 9:12 AM - |                        |  |
| STEP 3 - Program Service Details AFTER SCHOOL                                                         | STEP 3 - Program Service Details AFTER SCHOOL |                        |                        |  |
| STEP 4 - Budget Request Information AFTER SCHOO                                                       |                                               |                        | 12                     |  |
| STEP 5 - Narrative and Attachments AFTER SCHOOL                                                       |                                               |                        |                        |  |

Note: after you mark a step as complete, you can still make changes in it. You click on the step and click "edit form" and make whatever changes you need, just like before. Once you have marked a step as complete, however, it stays marked as complete regardless of any changes you make – so you cannot ever mark it "incomplete" in the system.

#### Submitting Your Application

Once all five steps are filled out, documents are uploaded, and the steps are all marked as complete, the orange "submit application" button will appear in the application view screen. You **MUST** click on this button to submit your final application to PCL. Once you have submitted, you cannot edit your application.

| Application Preview Attachments Alert History Map         |           |                                            |                      |            |
|-----------------------------------------------------------|-----------|--------------------------------------------|----------------------|------------|
| Application Details                                       |           | <b>Q</b> , Preview Application             | ✓ Submit Application | × Withdraw |
| Application is in compliance and is ready for Submission! |           |                                            |                      |            |
| Component                                                 | Complete? | Last Edited                                |                      |            |
| General Information                                       | ✓         | Aug 20, 2024 4:40 PM - Children's Levy Tes | ler                  |            |
| STEP 1 - Eligibility AFTER SCHOOL                         | ×         | Aug 21, 2024 10:24 AM - Children's Levy Te | ster                 |            |
| STEP 2 - Program Data AFTER SCHOOL                        | ×         | Aug 21, 2024 10:41 AM - Children's Levy Te | ster                 |            |
| STEP 3 - Program Service Details AFTER SCHOOL             | ✓         | Aug 21, 2024 10:40 AM - Children's Levy Te | ster                 |            |
| STEP 4 - Budget Request Information AFTER SCHOOL          | ×         | Aug 21, 2024 10:42 AM - Children's Levy Te | ster                 |            |
| STEP 5 - Narrative and Attachments AFTER SCHOOL           | 4         | Aug 21, 2024 10:42 AM - Children's Levy Te | ster                 |            |

You will get a pop-up message to confirm you wish to submit the grant. Click "Submit".

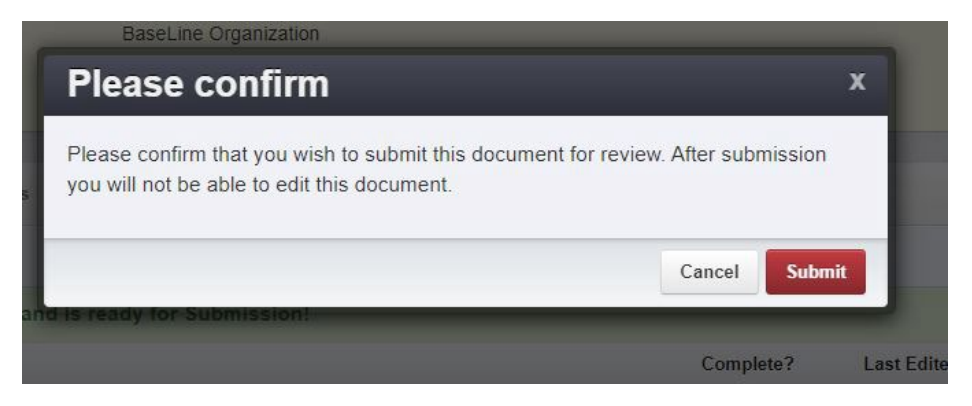

You can confirm your application is submitted by navigating back to the Funding Opportunity, where you will see your application with a green "submitted" status.

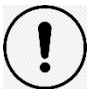

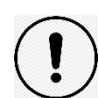

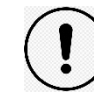

| I≣ Current Applications                    |                                            |                                                                                                    |  |  |  |
|--------------------------------------------|--------------------------------------------|----------------------------------------------------------------------------------------------------|--|--|--|
| on for this opportunity, Click the Start N | lew Application button or to copy data     | from an existing application,                                                                                                    |  |  |  |
| <ul> <li>Organization</li> </ul>           | This confirms                              | Status                                                                                                    |  |  |  |
| BaseLine Organization                      | your application                           | Submitted                                                                                                    |  |  |  |
|                                            | has been<br>submitted in the               | Start New Application                                                                                                    |  |  |  |
|                                            | system.                                    |                                                                                                    |  |  |  |
|                                            | on for this opportunity, Click the Start N | on for this opportunity, Click the Start New Application button or to copy data<br>Organization This confirms<br>BaseLine Organization your application<br>has been<br>submitted in the<br>system. |  |  |  |

# **Application Form Details**

#### <u>Step 1 – Eligibility</u>

Step 1 covers basic eligibility questions. If you make a mistake and receive a popup message saying your organization is not eligible, click OK on the pop-up message and correct your answer in the question below. If you answered the question correctly, but still see the pop-up message saying your organization is not eligible, your organization is not eligible for this large grant funding cycle. Contact PCL staff if you have additional questions.

|                                                                      | cityofportlandgrants.net says<br>Unfortunately you are unable to apply. Only 501(c)(3) organizations,<br>those fiscally sponsored by a 501(c)(3), local education authorities,<br>community colleges or universities are eligible to apply. |                                                                              |
|----------------------------------------------------------------------|----------------------------------------------------------------------------------------------------|------------------------------------------------------------------------------|
| 🗗 STEP 1 - Eligibility AFTER SCH                                     |                                                                                                    | οκ                                                                           |
|                                                                      |                                                                                                    | · · · · · · · · · · · · · · · · · · ·                                        |
| Eligibility                                                          |                                                                                                    |                                                                              |
| Please answer the questions below. Any ques                          | tions labeled in red are req                                                                                                    | uired. Required questions must be answered before you can mark the           |
| Organizational Eligibility                                           |                                                                                                    |                                                                              |
| Is your organization a 501c(3) organization, fiscally                | sponsored by a 501(c)(3) org                                                                                                    | anization, a local education authority, a community college or a university? |
| Yes/No *:                                                            | fes No                                                                                                    | If you accidentially click no, you                                           |
| Total Revenue                                                        |                                                                                                    | will get the error message above.<br>Click OK to clear the error             |
| What was your organization's total revenue in the la Total Revenue*: | st completed fiscal year?                                                                                                    | message and change your answer.                                              |

You must also choose "yes" for at least one of the numbered funding priorities listed at the end of Step 1 to be eligible for PCL funding.

## <u>Step 2 – Program Data</u>

Depending on your answer to the first question, follow-up questions may pop up. If they do, these questions are required.

For the "Languages Spoken" question, if you are selecting multiple languages, click on one language, then click on the empty part of the drop-down field to open the drop down again and select more languages. You may select as many as apply to your program population.

| what are the primary languages spo<br>answer field and the drop-down mer                                                      | oken at home by children s<br>nu will reappear to click on         | served in your program? To selec<br>n additional options. If a language            |
|----------------------------------------------------------------------------------------------------|--------------------------------------------------------------------|------------------------------------------------------------------------------------|
| Choose all that apply*:                                                                                                    |                                                                    |                                                                                    |
| Other Language: Click here                                                                                                    | to                                                                 |                                                                                    |
| open the                                                                                                    | Spanish                                                            |                                                                                    |
| open the                                                                                                    | Vietnamese                                                         | e                                                                                  |
| down                                                                                                    | Somali                                                             |                                                                                    |
|                                                                                                    | Russian                                                            |                                                                                    |
|                                                                                                    | Chinese                                                            |                                                                                    |
| Languages Spoken<br>What are the primary languages spoker<br>answer field and the drop-down menu w<br>Choose all that apply*: | at home by children served i<br>rill reappear to click on addition | in your program? To select multiple lan<br>onal options. If a language your servic |
|                                                                                                    |                                                                    |                                                                                    |

| Languages Spoken                                                            |                                                                                          |                                                                              |
|-----------------------------------------------------------------------------|------------------------------------------------------------------------------------------|------------------------------------------------------------------------------|
| What are the primary languages spoke<br>answer field and the drop-down menu | en at home by children served in your pro<br>will reappear to click on additional optior | ogram? To select multiple languages<br>is. If a language your service popula |
| Choose all that apply*:                                                     | X Spanish X English<br>X Chuukese X Vietnamese                                           | Select all that apply                                                        |
| Other Language:                                                             | Somali                                                                                   |                                                                              |
|                                                                             | Russian<br>Chinese                                                                       |                                                                              |

#### Step 3 – Program Service Details

Step 3 has yes or no questions related to the structure of your program model. When you choose "yes" for one or more of these questions, three or four followup questions will pop up as a result. These follow-up questions require answers before you can mark the step as complete.

| Program Service Details                                                                                                    |                                                                                                    |
|----------------------------------------------------------------------------------------------------|----------------------------------------------------------------------------------------------------|
| Please share the details of your program services type, frequency choose the options that feel the closest to your service model and (class, group session, etc) please see [glossary link]. <u>ADD GLOS</u> | y and duration. We understand tha<br>d use the narrative section to offer<br>SARY LINK HERE Any questions |
| Individual 1 to 1 Sessions for children/youth or families                                                                                                    | S                                                                                                    |
| Are individual 1 to 1 sessions a major part of your program?                                                                                                    |                                                                                                    |
| Yes/No*: Yes No                                                                                                    |                                                                                                    |
| Group Sessions for Children/Youth or Families                                                                                                    |                                                                                                    |
| Are group sessions for children/youth or families a major part of your pro                                                                                                    | gram?                                                                                                    |
| Yes/No*: Yes No                                                                                                    |                                                                                                    |
| Group Sessions for Parents/Caregivers only                                                                                                    | When you click                                                                                            |
| Are group sessions for parents/caregivers a major part of your program?                                                                                                    | "yes" on any of                                                                                           |
| Yes/No*: Yes No                                                                                                    | these questions                                                                                           |

| Group Sessions for Children/Youth                | n or Famili    | es              |                 |                                              |
|--------------------------------------------------|----------------|-----------------|-----------------|----------------------------------------------|
| Are group sessions for children/youth or famili  | es a major pa  | art of your pro | gram?           |                                              |
| Yes/No*:                                         | Yes            | No              |                 |                                              |
| Group Sessions for Parents/Careg                 | ivers only     |                 |                 |                                              |
| Are group sessions for parents/caregivers a m    | ajor part of y | our program?    |                 |                                              |
| Yes/No*:                                         | Yes            | No              |                 |                                              |
| How long is each session? If session length va   | aries, please  | choose the a    | nswer that rep  | resents the majority of the sessions you pro |
| Session length :                                 |                | •               |                 | These required                               |
| How often will the program offer sessions to ea  | ach parent/ca  | regiver?        |                 | follow-up questions                          |
| Program frequency:                               |                | 9               | •               | pop up.                                      |
| How many weeks or months during the year d       | oes the progr  | am offer gro    | up sessions for | parents/caregivers?                          |
| Weeks/months:                                    |                |                 |                 | •                                            |
|                                                  |                |                 |                 |                                              |
| Classes for Children/Youth                       |                |                 |                 |                                              |
| Are classes for children/youth a major part of y | our program    | ?               |                 |                                              |
| Yes/No*:                                         | Yes            | No              |                 |                                              |

If you need to change your answer from a "yes" to a "no", the follow-up questions will automatically go away, and you don't have to worry about deleting the information that was in those fields.

#### <u>Step 4 – Budget Request</u>

The budget form will accept numbers either as integers (34152) or with currency formatting (\$34,152.00)

After you enter your year 1 budget numbers, click "save form" and the form will auto-calculate the subtotal and total costs, as well as the admin percentage. You will not see the subtotal and admin percentage until you click "save form."

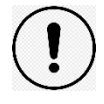

| Year One Budget Request (July 1,                                                                  | 2025-June 30, 2026)                                                               |                                                                                         |
|---------------------------------------------------------------------------------------------------|-----------------------------------------------------------------------------------|-----------------------------------------------------------------------------------------|
| Please list the amount of funds you are reques<br>\$835,000. The Subtotal and Total line items wi | sting for July 1, 2025 through June 30,<br>Il auto-calculate when you click "save | 2026 for each budget category listed below. The minimum total budget request for form". |
| Personnel *:                                                                                      | 150000                                                                            |                                                                                         |
| Contractors Costs *:                                                                              | 25000                                                                             | When you enter your year 1 budget                                                       |
|                                                                                                   |                                                                                   | in the ten right hand corner                                                            |
| Other Program Costs *:                                                                            | 25000                                                                             | In the top fight-hand comer                                                             |
| Subtotal Program Costs :                                                                          | \$0.00                                                                            |                                                                                         |
| Administration (up to 15% of subtotaled program costs)*:                                          | 15000                                                                             |                                                                                         |
| Organizations that do not currently have audite                                                   | ed financial statements may include up                                            | to \$15,000 to cover a portion of the audit requirement costs.                          |
| Audit costs in Y1 (only organizations<br>without audited financial statements):                   | \$0.00                                                                            |                                                                                         |
| Total PCL request for July 1,2025-June<br>30, 2026:                                               | \$0.00<br>Total will calculate when you click save                                |                                                                                         |
| Admin percentage:                                                                                 |                                                                                   |                                                                                         |
| 0.00                                                                                              |                                                                                   |                                                                                         |
| Year One Budget Request                                                                           | (July 1, 2025-June 3                                                              | 0, 2026)                                                                                |
| Please list the amount of funds you are<br>Subtotal and Total line items will auto-o              | e requesting for July 1, 2025 thro<br>alculate when you click "save fo            | ough June 30, 2026 for each budget category listed below. The minim<br>prm".            |
| Personnel *:                                                                                      | \$150,000.00                                                                      |                                                                                         |
| Contractors Costs *:                                                                              | \$25,000.00                                                                       | The program costs subtotal,                                                             |
| Other Program Costs *:                                                                            | \$25,000.00                                                                       | total request for year 1, and                                                           |
| Subtotal Program Costs :                                                                          | \$200,000.00                                                                      | admin percentage will auto-                                                             |
| Administration (up to 15% of sub<br>program costs)*:                                              | totaled \$15,000.00                                                               | calculate                                                                               |
| Organizations that do not currently hav                                                           | re audited financial statements r                                                 | nay include up to \$15,000 to cover a portion of the audit requirement                  |
| Audit costs in Y1 (only organizati without audited financial stateme                              | ions \$0.00                                                                       |                                                                                         |
| Total PCL request for July 1,2025                                                                 | -June \$215,000.00                                                                |                                                                                         |
| 30, 2026:                                                                                         | Total will calculate                                                              | when you click save                                                                     |
| Admin percentage:                                                                                 |                                                                                   |                                                                                         |
| 0.07                                                                                              | w after you save. It is auto-calcu                                                | ilated and will display as a whole number. The maximum amount you                       |

You will want to check your year one total to make sure you have entered the numbers correctly, and check your admin percentage to make sure it is 15% or lower (the admin percentage displays as a whole number, so it will need to show as 0.15 or lower)

At the bottom of the form, after you enter your year 2 and year 3 costs, make sure your budget fits within the minimum and maximum range for annual requests listed in the application. Note: the budget form fills each field with a zero by default, and the form sees fields with zeros in them as already "filled out". So it is possible to save and mark this form as complete by accident, when an important field is not filled out. Please review this form carefully to make sure you have entered data in every field that is relevant to your program budget.

## <u> Step 5 – Narrative upload</u>

In this step, upload the relevant files in the category where they belong. Make sure you are using the available template for your narrative document, and that it meets font size and page length requirements. If your budget information is broken up into two documents, you may upload two separate documents. You are also welcome to upload both requested budgets in one combined document.

Please upload your documents as .pdf files if possible. The system can accept Word and Excel documents, but it can sometimes cause formatting issues with these documents when we go to review them if they are not in .pdf form.

# Questions, ADA Accommodations & Troubleshooting

If you need an Americans with Disabilities Act (ADA) accommodation or are having trouble with WebGrants, please reach out to <u>info@portlandchildrenslevy.org</u> with "WebGrants" in the subject line. PCL staff will be happy to help.

- <u>I need to add another contact so they can have access to the WebGrants</u> <u>application. What do I do?</u>
- 1) Have your colleague register in WebGrants.
- 2) Once their registration is approved by PCL staff, they will get their user ID and password to log on via email.
- 3) Once they get their user ID and password, go into the application summary page and click on the "general information" section.

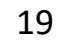

| Application Freview Atta                             | chments Alert Histo | гу Мар |           |                 |
|------------------------------------------------------|---------------------|--------|-----------|-----------------|
| Application Deta                                     | ils                 |        |           |                 |
| Application cannot be Su<br>• Application components | are not complete    |        |           |                 |
| Component                                            |                     |        | Complete? | Last Edited     |
| General Information                                  |                     |        | ✓         | Aug 7, 2024 3:1 |
| STEP 1 - Eligibility AFTER SCH                       | OL                  |        |           | Aug 7, 2024 3:2 |
| STEP 2 - Program Data AFTER                          | CHOOL               |        |           | -               |
| STEP 3 - Program Service Detai                       | s AFTER SCHOOL      |        |           | Aug 7, 2024 3:1 |
| STEP 4 - Budget Request Inform                       | ation AFTER SCHOOL  |        | ~         | Aug 7, 2024 3:1 |
|                                                      |                     |        |           | Aug 7 2024 3:1  |

# 4) Click on the "Additional Contacts" field and add the person's name from the drop-down menu

| Funding Opportunity*:                            | 6290-PCL After School 20                              | 25-2028                                                  |
|--------------------------------------------------|-------------------------------------------------------|----------------------------------------------------------|
| Application Stage*:                              | Final Application                                     |                                                          |
| Application Status*:                             | Editing                                               |                                                          |
| Application Title*:                              | Program Name #1<br>Program Name #2<br>Program Name #3 | Î                                                        |
| Primary Contact*:                                |                                                       | l)                                                       |
| Organization*:                                   |                                                       | ~                                                        |
| Select any additional contacts within your organ | 1                                                     | <ul> <li>nis grant. Include all contacts that</li> </ul> |
| Additional Contacts:                             | 1                                                     |                                                          |

- 5) Click "save form information". Your colleague should now be able to access the grant application.
- <u>I need to change the primary contact, so someone else gets the WebGrants</u> <u>system alerts. How do I do that?</u>

- Follow the steps 1-4 from the question above to get your colleague registered in WebGrants and click on the "general information" section of the application.
- Click on the "primary contact" drop-down menu, and choose the name of the person affiliated with your organization who needs to be the primary contact.

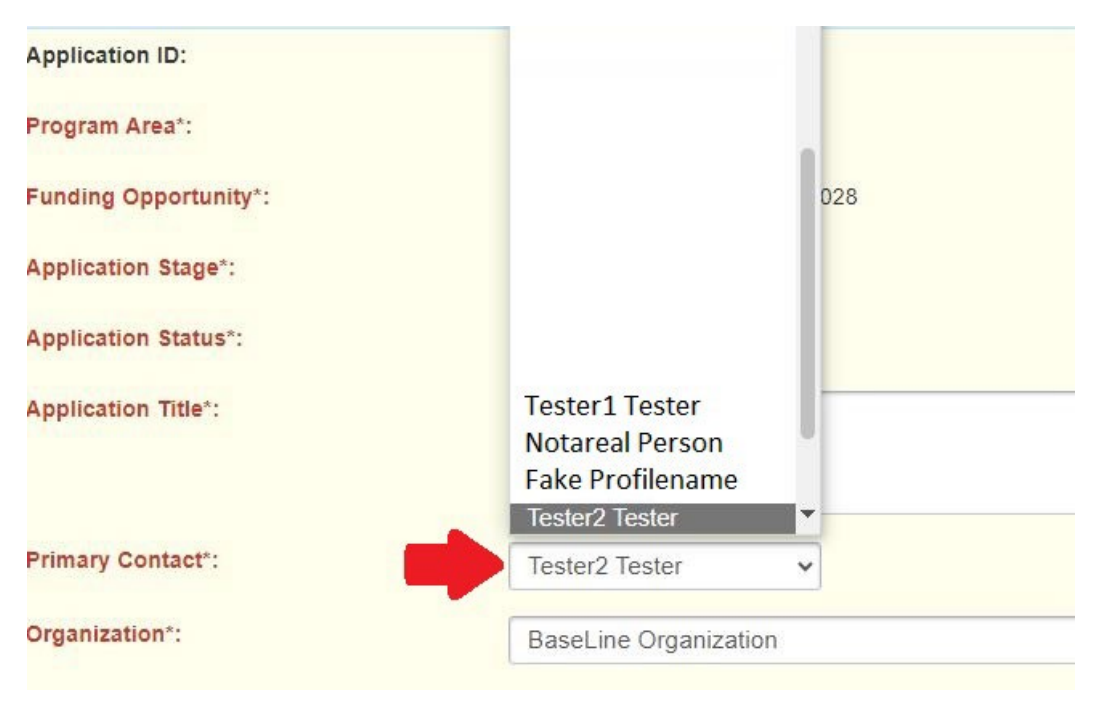

• <u>I marked one of my grant forms as "complete" but then I needed to change</u> <u>something. How do I mark it as "complete" again? I don't see the orange</u> <u>button anymore!</u>

Once you mark a step as complete, it stays marked as "complete" in the system, even if you change or delete information. After you make changes to a completed step and click save, the orange "mark as complete" button will not be available to click. You can confirm this by going to the main application summary view, where it shows all the steps and shows the green checks for each section that is marked as complete.

- <u>I am not getting WebGrants-related emails confirming anything</u> (registration or grant submission). What do I do?
- 1) Make sure you check your spam folder for any WebGrants emails.
- 2) Add <u>cityofportland@mail.webgrantscloud.com</u> as a safe sender in your email filter settings.
- 3) If this does not work, contact PCL staff at <u>info@portlandchildrenslevy.org</u> for assistance with "WebGrants help" in the subject line.
- <u>I tried to mark a form as complete, but I got an error message. All the red</u> <u>fields are filled out. What do I do?</u>

Sometimes there are follow-up questions that pop up which are required. These questions do not have red labels, so they may not be as easy to see at first. Return to the step editing function and fill out any blank fields, and then mark the step as complete.

• <u>I was working in the budget form, and I entered some numbers and clicked</u> <u>save, and then I got a very long and confusing error message – what</u> <u>happened?</u>

If you enter two decimal points into one field (for example, \$2500.00.0) the system experiences an error that takes you to an intimidating-looking error screen. Click the back button on your browser, check your numbers, and remove any extra decimal points.

• <u>I want to read through my entire application before I click submit. How do I</u> <u>do that?</u>

See "how to preview the application questions" on page 8 and follow those steps to "print" your application to a .pdf file. If you have uploaded your narrative documents in a .pdf format, they will show up in the "printed" application and you can review your entire grant application.